# 人材サービス総合サイトへの 情報掲載の方法について

# 東京労働局需給調整事業部 平成31年2月

#### お手元にご用意いただく資料

①厚生労働省より送付された「ユーザーID」及びパス ワード

②平成30年度の職業紹介事業報告書(様式第8号)

\*厚生労働省より送付されたユーザーID 及びパス ワードを紛失またはお忘れになった場合は、東京労働 局需給調整事業部までご連絡ください。

東京労働局需給調整事業部 電話03(3452)1472(ダイヤルイン)

| ( ) G https://www.google.co.jp/?gws_rd=ssl                 | ~ ≜ ⊗ ♂ 検索                       |          | <i>р</i> | □ × 公 袋 <sup>(1)</sup> |
|------------------------------------------------------------|----------------------------------|----------|----------|------------------------|
| G Google × C<br>ファイル(E) 編集(E) 表示(V) お気に入り(A) ツール(E) へルブ(H) |                                  |          | 1.1      |                        |
|                                                            |                                  | Gmail 画像 |          | ログイン                   |
|                                                            |                                  |          |          |                        |
|                                                            |                                  |          |          |                        |
|                                                            |                                  |          |          |                        |
|                                                            | AND MER                          |          |          |                        |
| 人材サービス総合サー                                                 | TF.                              |          |          |                        |
| 人材サービス総合サー<br>Goog                                         | イト<br>r M Feeling Lucky          |          |          |                        |
| 人材サービス総合サ-<br>Goog                                         | イト<br>le 検索 I'm Feeling Lucky    |          |          |                        |
| 人材サービス総合サー<br>Goog                                         | イト<br>le 検索<br>I'm Feeling Lucky |          |          |                        |

松丰五工

#### インターネットの検索サイトで「人材サービス総合サイト」と入力し、検索結果から人材 サービス総合サイトへアクセスしてください。

| (C) (C) (G https://www.apogle.co.jp/?aws rd=ssl                                                                                                    |                                                                                                    | - □ ×        |
|----------------------------------------------------------------------------------------------------|----------------------------------------------------------------------------------------------------|--------------|
| G Google × プ<br>ファイル(E) 編集(E) 表示(V) お気に入り(A) ツール(I) ヘルプ(H)                                                                                            |                                                                                                    |              |
| 人材サービス総合サイト<br>https://www.jinzai-sougou.go.jp/ ▼<br>当サイトの対応ブラウザは、Internet ExplorerとM<br>○職業紹介事業の運営「法第32条の16 第3項に関す<br>会はこちら! ○職業紹介事業の運営「法第32条の16 第3項 | ozilla Firefoxとなっておりますのでご注意くたさい<br>する事項(情報提供)」についての入力事例のご照<br>職業安定法改正)の入力(ログイン)はこちらか<br>に関する事項(情報提供)」についてのご案内は | ログイン         |
| こちら! 労働者派遣事業 · 職業紹介事業 · 掲載の申<br>一覧 · 派遣事業制度                                                                                                    |                                                                                                    |              |
| 職業紹介事業<br>HOME 職業紹介事業。許可・届出事<br>業所の検索。※検索方法は こちら …                                                                                                    | 職業紹介事業に関する情報提供<br>職業紹介事業者の認証を行います。<br>厚生労働省職業安定局より予め                                                           |              |
| 労働者派遣事業<br>HOME 労働者派遣事業. 事業所検索.<br>※検索方法は こちら をご覧くだ<br>さ                                                                                              | 問い合わせ先<br>サイト全般に関するお問い合わせ、<br>人材サービス総合サイトに関して、<br>ご…                                                           |              |
| <b>最新情報一覧:人材サービス …</b><br>平成29年12月27日, 静岡労働局 報道<br>発表資料です。 平成29年12月 …                                                                                 | <b>著作権等</b><br>著作権.「人材サービス総合サイ<br>ト」ホームページ及びホームページ<br>記載                                                       |              |
| jinzai-sougou.go.jp からの検索結果 »                                                                                                    |                                                                                                    |              |
| 日本                                                                                                    |                                                                                                    |              |
| 広告 ビジネス Googleについて                                                                                                    |                                                                                                    | プライバシー 規約 設定 |

人材サービス総合サイト トップページ

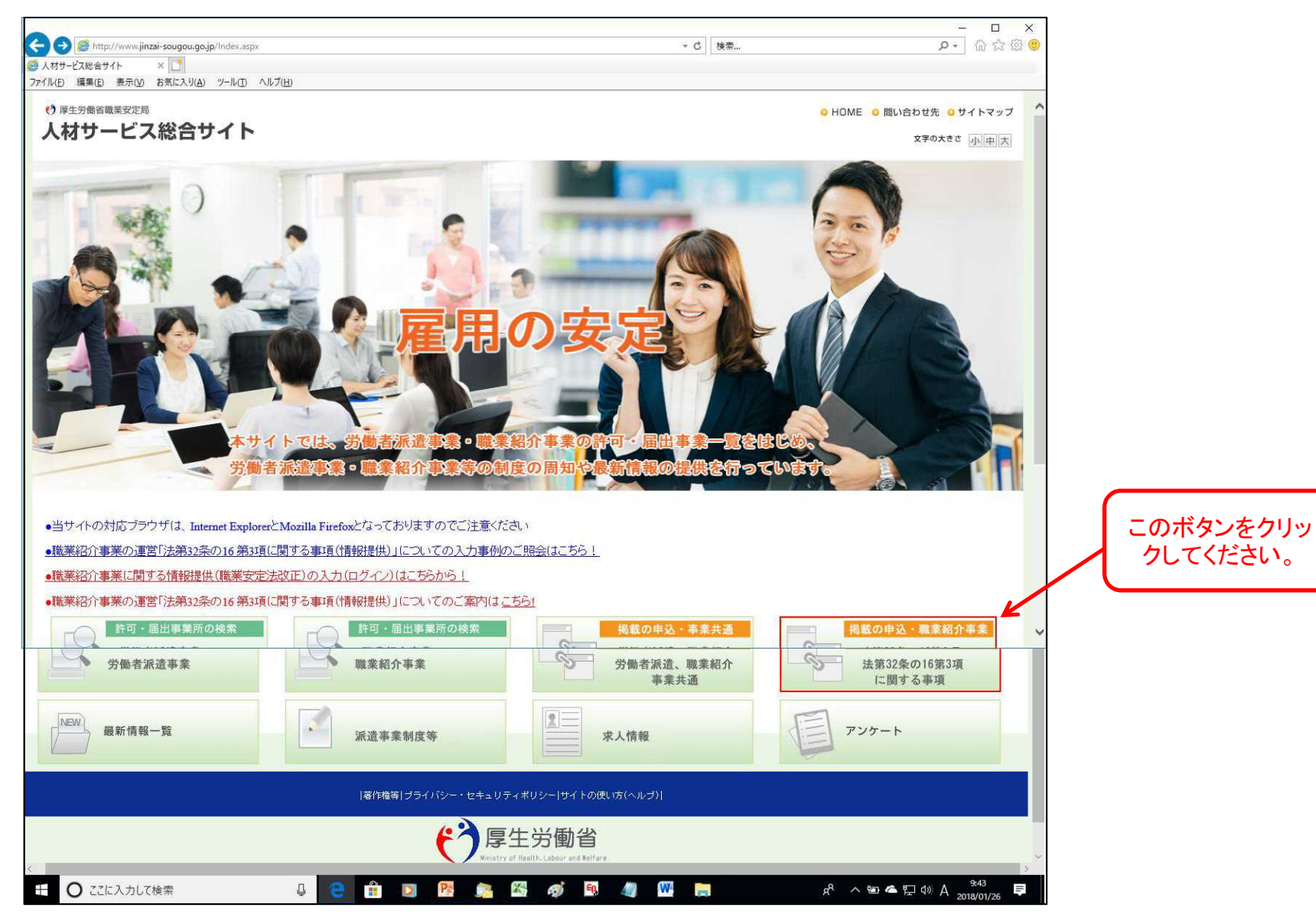

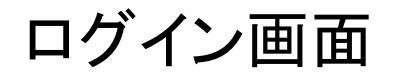

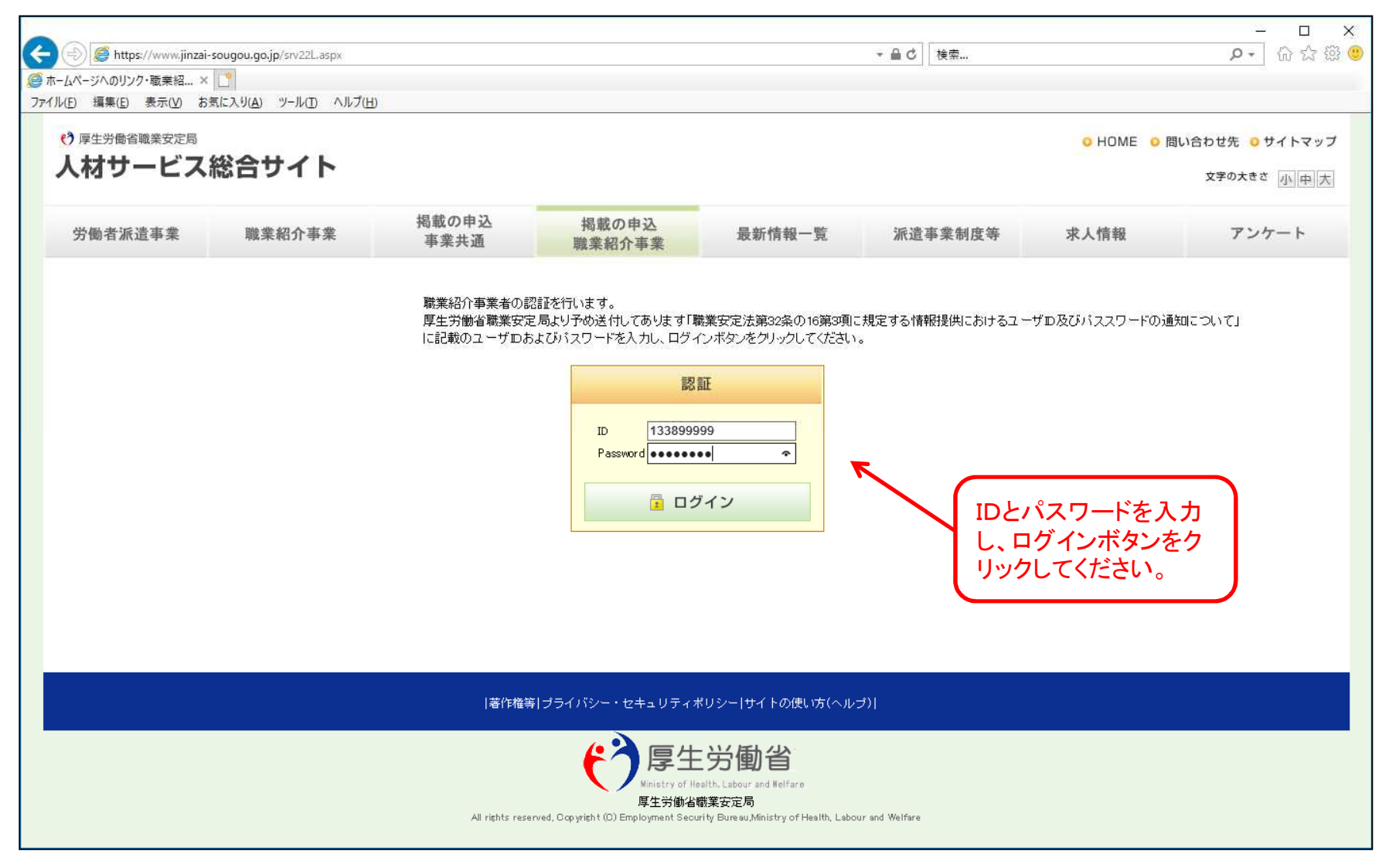

## ログイン後の事業者表示画面

|                  |                                  |                                                   |                |                                    |                                        | -104-                         |               | – 🗆 X          |
|------------------|----------------------------------|---------------------------------------------------|----------------|------------------------------------|----------------------------------------|-------------------------------|---------------|----------------|
| $ \in   $        | ) <i>ể</i> https://www.jinzai    | -sougou.go.jp/SRV22L1.aspx                        |                |                                    |                                        | ▼ 量 ♂ 検索                      |               | 🔎 協 会 磁 🥲      |
| <i>©</i> ホ−ムペ    | ージへのリンク・職業紹 ×                    |                                                   |                |                                    |                                        |                               |               |                |
| ファイル( <u>E</u> ) | 編集( <u>E</u> ) 表示( <u>V</u> ) お  | :気に入り( <u>A</u> ) ツール( <u>T</u> ) ヘルプ( <u>1</u> ) | H)             |                                    |                                        |                               |               |                |
| ()               | 厚生労働省職業安定局                       |                                                   |                |                                    |                                        |                               | o HOME o 問    | い合わせ先 🧿 サイトマップ |
| 人                | 材サービス                            | 総合サイト                                             |                |                                    |                                        |                               |               | 文字のナチさ ホーエーエー  |
|                  |                                  |                                                   |                |                                    |                                        |                               |               | XFOXEC MIHIN   |
|                  | d line and best take and a state | <b>IMA # 471 人 士 +</b>                            | 掲載の申込          | 掲載の申込                              |                                        | Sec. MR. the all- day one bee | -16 1 4/2 4/2 | 7.6            |
| 9                | 了國有派這爭業                          | 戚采船7广争来                                           | 事業共通           | 職業紹介事業                             | 取新19報一克                                | 派追争亲制度寺                       | 水人1頁報         | 7 27-1         |
|                  |                                  |                                                   |                |                                    |                                        |                               |               |                |
|                  | 入力されたユーザロ/                       | パスワードをもとに事業者を検                                    | 索しました。         |                                    |                                        |                               |               |                |
|                  | 下記の事業者情報でよ                       | ろしければ、申込ボタンをクリー                                   | っして下さい。職業紹介事業の | )運営「法第32条の16 第3項に                  | 関する事項(情報提供)」の入力                        | 画面に遷移します。                     |               |                |
|                  |                                  | 44                                                | 10.7.00000     |                                    |                                        |                               |               |                |
|                  | 計可加工支建备方                         | -                                                 | 13-1-999999    |                                    |                                        |                               |               |                |
|                  | 許可届出党理年月日                        | <b>1</b>                                          | 平成30年01月01日    |                                    |                                        |                               |               |                |
|                  | 事業主名称                            |                                                   | 株式会社需調         |                                    |                                        |                               |               |                |
|                  |                                  |                                                   |                | う 戻る                               | ✓ 申込                                   |                               |               |                |
|                  |                                  |                                                   |                |                                    |                                        |                               |               |                |
|                  |                                  |                                                   |                | ログイ                                | ンに成功する                                 | ると事業者情                        | 報が表示る         | されるの           |
|                  |                                  |                                                   |                | 下西                                 | 図して「由い                                 | 「ギタンたク」                       |               | ビナハ            |
|                  |                                  |                                                   |                | して、1/田                             | 認して中心                                  | コルダンをノ                        |               |                |
|                  |                                  |                                                   |                |                                    |                                        |                               |               |                |
|                  |                                  |                                                   | 著作権領           | <del>第</del>  プライバシー・セキュリティ        | ポリシー サイトの使い方(ヘル:                       | プ)                            |               |                |
|                  |                                  |                                                   |                |                                    |                                        |                               |               |                |
|                  |                                  |                                                   |                | で厚生                                | と<br>労働省                               |                               |               |                |
|                  |                                  |                                                   |                | 厚生労働 <del>行</del>                  | 皆職業安定局                                 |                               |               |                |
|                  |                                  |                                                   | All rights res | erved, Copyright (C) Employment Se | curity Bureau,Ministry of Health, Labo | ur and Welfare                |               |                |
|                  |                                  |                                                   |                |                                    |                                        |                               |               |                |

#### 情報掲載画面

| 職業紹介事業者                                                                                                    |                                      |                                           |                   |                                       |                        |
|----------------------------------------------------------------------------------------------------|--------------------------------------|-------------------------------------------|-------------------|---------------------------------------|------------------------|
|                                                                                                    |                                      |                                           |                   |                                       |                        |
| 許可·届出受理番号                                                                                                    | 13-1-899999                          |                                           |                   |                                       |                        |
| 許可届出受理年月日                                                                                                    | 平成30年01月01日                          |                                           |                   |                                       |                        |
| 事業主名称                                                                                                    | 株式会需調                                |                                           |                   |                                       |                        |
| 職業紹介事業の運営 「法第3<br>以下の項目(色がついた項目)について入す                                                                                       | 32条の16 第3項に関す:<br>りしてください。なお、入力しない項目 | 赤枠①~④は                                    | よ入力が必要            | 、カレてください)                             |                        |
|                                                                                                    |                                      | <del>就職者</del> ※1                         |                   | WEAT AL TA                            | *****************      |
| 情報登録年度                                                                                                    | 4か月以上有期及び無期<br>(人)※2                 | 4か月以上有期及び無期(人)<br>うち無期(人)※2               | 4か月未満有期<br>(人日)※2 | ————————————————————————————————————— | が開始なバリキリの月空 g<br>(人)※4 |
| 平成28年度                                                                                                    |                                      |                                           |                   |                                       |                        |
| 平成29年度                                                                                                    |                                      |                                           |                   |                                       | ý                      |
|                                                                                                    | ,                                    |                                           | 3                 |                                       |                        |
| 十成30年度                                                                                                    |                                      | (2)                                       |                   |                                       | .)                     |
| 「就職者」について<br>貴社が紹介し就職した者の数及び就職者。<br>54か月以上有期及び無期(人)」について<br>・当該年度における、職業紹介による4か<br>「うち無期(人)」はこのうち無期雇用就職<br>24か月未満有期(人日)」について | のうち期間の定めのない労働契約を                     | <sup>締結した者の数を上記に記入下さい。</sup><br>平成29年度までの | )掲載は任意(           | 可能であれば入                               | <b>力</b> )             |

入力方法の詳細は、次のページを参照してください。

## 職業紹介事業に関する情報提供の入力方法①

|         | ③ 就     | 職        |              |                                                                                                    |
|---------|---------|----------|--------------|----------------------------------------------------------------------------------------------------|
| 常<br>就職 | 用<br>件数 | 臨<br>時   | 日雇           | <ul> <li></li></ul>                                                                                                    |
| 無期雇用    | それ以外    | <u> </u> | <b>汎</b> 瑊延致 | 職業紹介事業者                                                                                                    |
| 件       | 件       | 人日       | 人日           | 許可·届出党理報号         13-2-898999           許可届出党理年月日         平成30年01月01日                                                                                                    |
| 件       | 件       | 人日       | 人日           | 事業主名称         株式会社         民経                                                                                                    |
| 件       | 件       | 日人       | 人日           | 職業紹介事業の運営「法第32条の16 第3項に関する事項(情報提供)」<br>                                                                                                    |
| 件       | 件       | 人日       | 人日           | 以下の項目(色がついた項目)について入力して伏さい。なお、入力しない項目は空機として伏さい。(事業を実施しており、かつ実績が「の                                                                                                    |
| 件       | 件       | 人日       | 人日           | 情報登録年度         4か月以上の別なび無期()         4か月以上の別なび無期()         4か月以上の別なびます         >>>>>>>>>>>>>>>>>>>>>>>>>>>>                                                              |
| 件       | 件       | 人日       | 人日           | 平成28年度                                                                                                    |
| 件       | 件       | 人日       | 人日           | <u>Ф</u> д294 <u>р</u>                                                                                                    |
| 件       | 件       | 日人       | 日人           | 平成30年度<br>※11就職者について<br>責社が紹介し就職した者の数及び職番のうち期間の定めのない労働契約を接続した者の数を上記こ記人下さい。                                                                                               |
| 件       | 件       | 日人       | 人日           | → ペールプラム上時市の人が用ことが見ていた。<br>・国政を開したりで、「職業務門による4の方以上の期間を定めて「権用される者(有則雇用就属者)及び期間の定めなく雇用される者(無期)<br>「うち無期(人)」はこのうち無期雇用就職者数を入力してください。<br>※マムト目主党職権(人)」はこい。                    |
| 件       | 件       | 人日       | 人日           | 3.4.1 のから用いたいないためで、<br>4.4の月末満の時間を定めて雇用された者の数(4か月末満有時間雇用就職者)を入力して下さい。単位は人日です。<br>※3.5 範疇素数(人)」について<br>・当約2時においての前、た実専用業用意用素(1時時の定めなく雇用される表)のうち6か月以内に範囲、た表く物産素を除く、)を入力して下 |
| 件       | 件       | 人日       | 人E           | ※41判例住す」について<br>当該年度において就職した無期運用就職者(期間の定めな/雇用される者)で6か月以内の翻職(解雇者を除く。)が判例しない者を入力                                                                                           |
|         |         |          |              |                                                                                                    |

#### 平成30年度事業報告書

①「常用就職件数(無期雇用+それ以外)」を4か月以上有期及び無期の欄に入力 ②「常用就職件数のうち無期雇用」を4か月以上有期及び無期のうち無期の欄に入力 ③「臨時就職延数+日雇就職延数」を4か月未満有期の欄に入力

毎年4月1日~4月30日間に入力 (情報登録年度は毎年4月に直近の3年度分に切替わります)

#### 職業紹介事業に関する情報提供の入力方法②

離職者数について

各年度の、無期雇用就職者のうち6か月以内に 離職した者の数を、翌年10月1日~12月31日の 間に入力する。

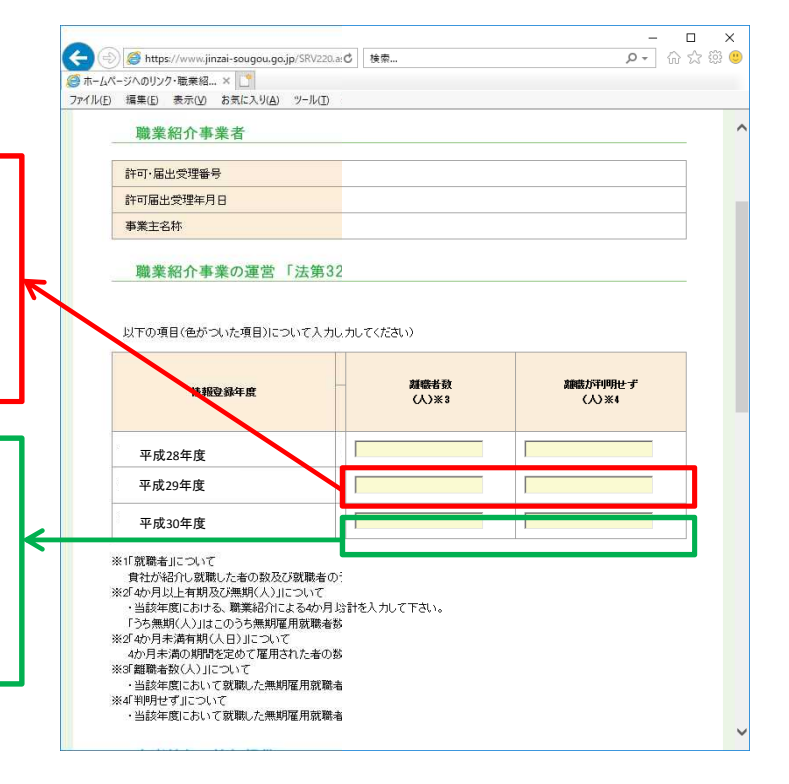

平成29年度の無期雇用就職者のうち6か月以内に離職した者及び離職が判明しなかった者

平成30年10月1日~平成30年12月31日間に、平成29年度欄に 入力(掲載は任意、可能であれば入力)

平成30年度の無期雇用就職者のうち6か月以内に離職した者及び離職が判明しなかった者

平成31年10月1日~平成31年12月31日間に、平成30年度欄に 入力

※平成29年度までの掲載は任意(可能であれば入力)

毎年10月1日~12月31日間に入力

### 情報掲載画面

#### 事業者のホームページのアドレスや、会社概要(PDF版)を参考情報として掲載することができま す。また、手数料に関する事項や返戻金制度(導入している場合のみ)に関する情報も登録してく ださい。①「事業者PDF」→②「参照」ボタンをクリックし、PDFファイルを指定してください。

|                                                                                                    |                                                  | · ■ 0 (@%                | ¥¥ ພ ພ                   |
|----------------------------------------------------------------------------------------------------|--------------------------------------------------|--------------------------|--------------------------|
| 「ァイル(E) 編集(E) 表示(V) お気に入り(A) ツー                                                                                  | (① ヘルブ(土)                                        |                          |                          |
| 参考情報の情報提供                                                                                                    |                                                  |                          |                          |
| 費社の事業者名からの参考情報                                                                                                   | 調するリンクの掲載を希望される場合は、下記に貫社のURLの登録もしくは、 PDFをご記入下さい。 |                          |                          |
| ● 事業者∪RL http://ww                                                                                               |                                                  |                          |                          |
| ○事業者PDF                                                                                                    |                                                  |                          | 参照                       |
|                                                                                                    |                                                  | レ掲載例                     |                          |
| 手数料に関する事項 ※有                                                                                                    | 4職業紹介事業者は必須入力                                    |                          |                          |
| √ 有料職業紹介事業者は、貴事業                                                                                                 | サイトの手数料の内容の分かるページのURLを記入するか、手数料の内容をPDF化したものをアー   | ップロードしてください。             |                          |
| 〇事業者URL http://ww                                                                                                |                                                  |                          |                          |
| ● 事業者FDF C:\Users                                                                                                | ffice8\Desktop\手数料表.pdf                          |                          | 参照                       |
| 10 100-02 (j.                                                                                                    | < 制度がある場合は必須入力                                   |                          |                          |
| 返戻金制度に関する事項                                                                                                    |                                                  |                          |                          |
| 返戻金制度に関する事項                                                                                                    |                                                  |                          | 参照ホタン                    |
| 返戻金制度に関する事項<br>返戻金制度を設けている有料職                                                                                    | 紹介事業者は、貴社の返戻金制度の内容の分かるページのURLを記入するか、返戻金制度の内容     | 客をPDF化したものをアップロードしてください。 | 参照<br>ホタン<br>1           |
| <ul> <li>返戻金制度に関する事項</li> <li>         返戻金制度を設けている有料職     </li> <li>         ● 事業者URL http://www     </li> </ul> | 紹介事業者は、貴社の返戻金制度の内容の分かるページのURLを記入するか、返戻金制度の内容     | 容をPDF化したものをアップロードしてください。 | 参照<br>示<br>タン            |
| 返戻金制度に関する事項<br>✓ 返戻金制度を設けている有料職<br>● 事業者URL http://ww<br>□ 事業者PDF                                                | 紹介事業者は、貴社の返戻金制度の内容の分かるページのURLを記入するか、返戻金制度の内容     | 容をPDF化したものをアップロードしてください。 | 参照<br>****               |
| 返戻金制度に関する事項                                                                                                    |                                                  | 容をPDF化したものをアップロードしてください。 | 参照<br>一<br>参照<br>一<br>参照 |

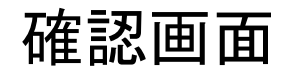

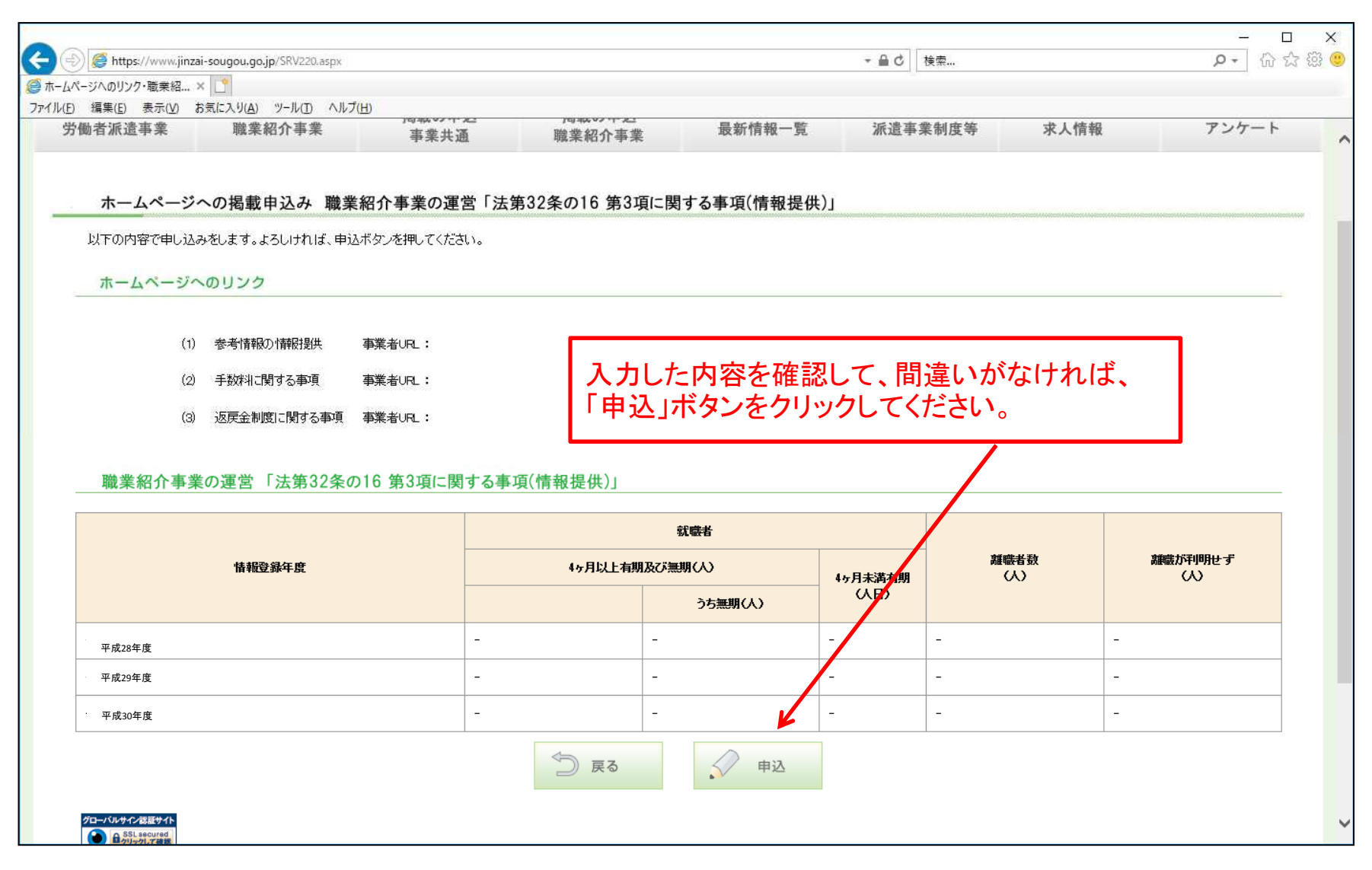

#### 申込完了画面

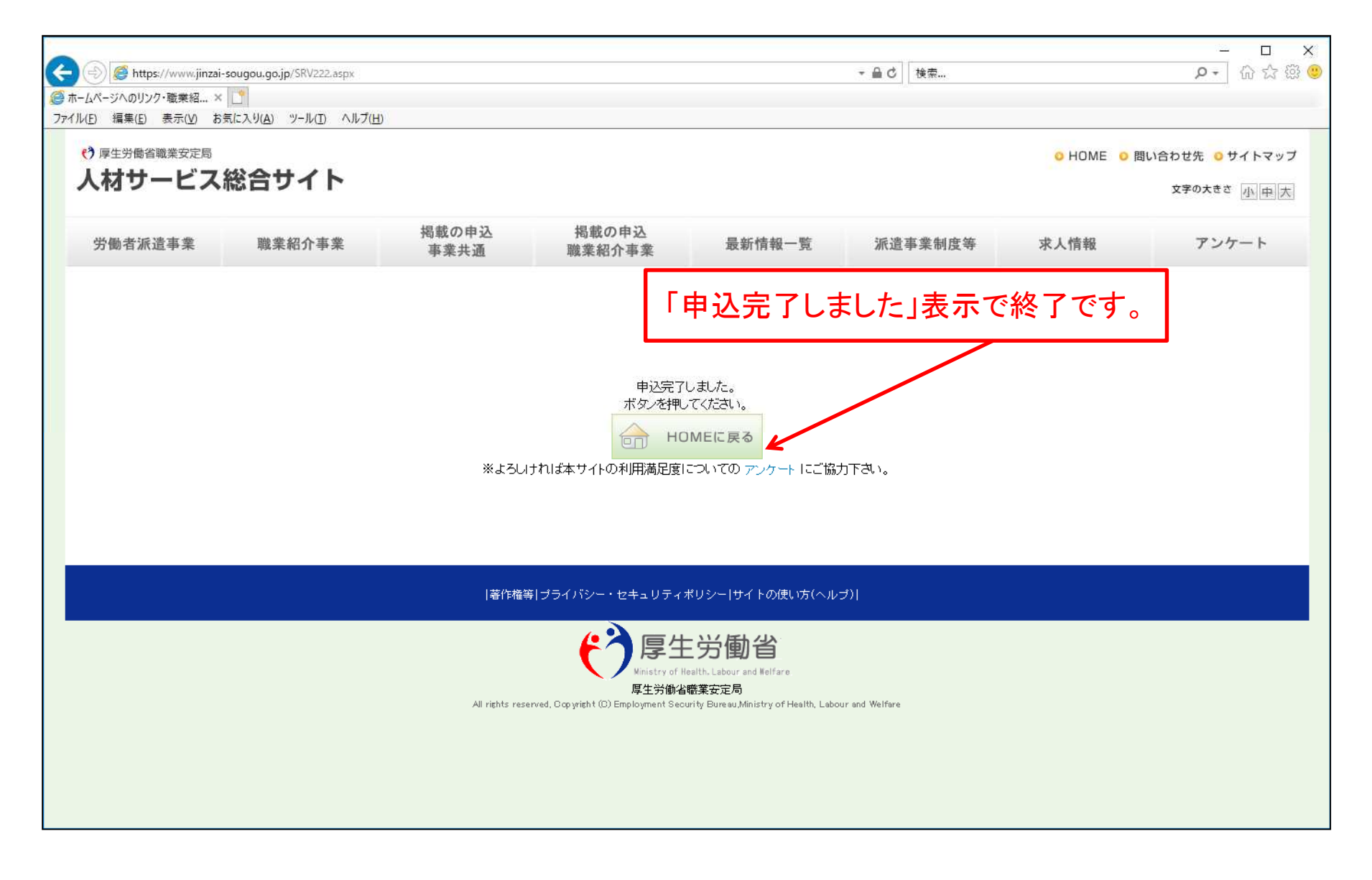